|                                                                                                    | 3                     |                 |                  | 0 T    |             | (+                 |                   |
|----------------------------------------------------------------------------------------------------|-----------------------|-----------------|------------------|--------|-------------|--------------------|-------------------|
| 1.Values 20etal                                                                                                    |                       | -               |                  |        |             |                    | -                 |
|                                                                                                    |                       | Transaction Des | cription         |        |             | System             | 40000000000       |
| FINANCIALS                                                                                                    |                       | Expense         |                  |        |             | 2                  |                   |
| Originesi-                                                                                                    | 9,59                  |                 |                  |        |             |                    |                   |
| Convetteri                                                                                                    | 1.10                  |                 |                  |        |             |                    | Charles Vi        |
| School .                                                                                                    | 125.00                |                 |                  |        |             |                    | TaxVi             |
| Tout                                                                                                    | 8,88                  |                 | TRANS            | CTION  | VIEW        |                    | Al March          |
| all section in the section of the section of the se | 9,89                  |                 | 1.1.107347.0047  |        | A.1100.017  |                    |                   |
| beer a                                                                                                    | 8,10                  | Accounting View | ,                |        |             | octual.            | GaTo Revera       |
| FOREX                                                                                                    |                       | 10-30-11-0101 0 | osts 1   Worksh  | op     |             | 200.00             | Gata UNA          |
| Chimmen .                                                                                                    | 0.00                  | 10-10-10-10 200 | ENSES: GENERAL   | TEDE   |             | 125.00             |                   |
| Depter                                                                                                    | 8.89                  | T0-00-00-19 DM  | IN I CPUTALE DEP | 020,0  |             | -069400            | 1                 |
| ACTION                                                                                                    | 0.00                  |                 |                  |        |             | 0.00               | Tim               |
| Farital                                                                                                    |                       |                 |                  |        |             |                    | Stack the Transac |
| CLAPPING ANCH.                                                                                                    | - 10                  |                 |                  |        |             |                    | Key tran here     |
| PHYSICALS                                                                                                    |                       |                 |                  |        |             |                    | later offries     |
| cnidty                                                                                                    | 8,99                  |                 |                  |        |             |                    |                   |
| Constant -                                                                                                    | . 0. 00               |                 |                  |        |             |                    | 50                |
| autoba                                                                                                    | 8788                  |                 |                  |        |             |                    | 200               |
| Tray Ory                                                                                                    | 8.49                  |                 |                  |        |             |                    | Part the Transac  |
| Diversit City                                                                                                    | 8,99                  |                 |                  |        |             |                    |                   |
| Further Transaction                                                                                                    | Daitis                |                 |                  |        |             | 2                  |                   |
| >>> Links                                                                                                    | Debit                 |                 | Ascont           |        | Erente      |                    | 1                 |
| 1 1527552752                                                                                                    | 10-10-10-10 EXPENSES: | GENERAL         |                  | 125.00 | 10-00-00-06 | TRANSFER SUSPENSE  | ACCO              |
| 2 L527552752B                                                                                                    | 10-30-11-0101 Costs 1 | : Workshop      |                  | 200.00 | 10-00-00-06 | TRANSFER SUSPENSE  | ACEO              |
| 3 1527552752A                                                                                                    | 10-00-00-05 TRANSFER  | SUSPENSE ADCO   |                  | 325.00 | 10-00-00-15 | BANK : FRIVATE 181 | GERS              |
|                                                                                                    |                       |                 |                  |        |             |                    |                   |

Slide notes: In this tutorial we discuss briefly the effect of posting a Journal. In this Transaction Drill example that we show, we have three Transaction lines, and together they make up the Journal. Each Transaction line has a debit and a credit, and the sum total of the Transactions make up the Journal, whether a Single or Multi Leg Journal.

| Subnik Quit Functions                                                                                                    | Commends              |                                         |                  |                    |             |                           |                     |
|----------------------------------------------------------------------------------------------------|-----------------------|-----------------------------------------|------------------|--------------------|-------------|---------------------------|---------------------|
|                                                                                                    |                       |                                         |                  | 2                  |             |                           | 0 0                 |
|                                                                                                    | 1                     |                                         |                  |                    |             |                           |                     |
| L Values 2 Detail                                                                                                    |                       |                                         |                  |                    |             |                           |                     |
|                                                                                                    |                       |                                         |                  |                    |             |                           |                     |
|                                                                                                    |                       | 200000000000000000000000000000000000000 | 11.11.11.11.1    |                    |             |                           |                     |
|                                                                                                    |                       | Transaction Desc                        | aiption          |                    |             | - a party of              | times - Transitions |
| FINANCIALS                                                                                                    |                       | Expense                                 |                  |                    |             |                           |                     |
| Originers-                                                                                                    | 8.89                  |                                         |                  |                    |             |                           |                     |
| Coneden                                                                                                    | 1.11                  |                                         |                  |                    |             |                           | Charles VI          |
| 16/25/46                                                                                                    | 125.04                |                                         |                  |                    |             |                           | TaxVi               |
| Tout                                                                                                    | 0.08                  |                                         | TRANS            | CTION              | VIEW        |                           | Al Marker           |
| invest.                                                                                                    | 9.89                  |                                         | 1.1.10.111.0.001 | 2000 T 1 1 1 1 1 1 |             |                           |                     |
| bineria-                                                                                                    | 8.99                  | Accounting View                         | r.               |                    |             | DOTING.                   | GoTo Revera         |
| FOREX                                                                                                    |                       | 10-30-11-0101 C                         | osts 1   Worksh  | op.                |             | 200.00                    | Gata UNA            |
| Campen .                                                                                                    | 8.88                  | 10-10-10-10 EKF                         | ENERS: GENERAL   |                    |             | 125.00                    |                     |
| - There does                                                                                                    | 8.89                  | 10-00-00-15 BAN                         | K I PRIVATE LED  | 32835              |             | -325,00                   | 1                   |
| 4.41.44                                                                                                    | 1.10                  |                                         |                  |                    | -           | 0.00                      | 100                 |
| Constant of the local division of the local division of the local |                       |                                         |                  |                    |             |                           | Charles Transie     |
| LUCH.                                                                                                    | 8                     |                                         |                  |                    |             |                           | State the trained   |
| DEDUCACAL C                                                                                                    |                       |                                         |                  |                    |             |                           | PORY POPE NEED      |
| CHI SPLACS                                                                                                    | 1.11                  |                                         |                  |                    |             |                           | NACE OF INST        |
| condy                                                                                                    | 8.64                  |                                         |                  |                    |             |                           | 100                 |
| CONTRACTO                                                                                                    | 1 m m m               |                                         |                  |                    |             |                           |                     |
| A0.01                                                                                                    |                       |                                         |                  |                    |             |                           |                     |
| DOMORY                                                                                                    | P. P.                 |                                         |                  |                    |             |                           | Print the Transac   |
| Iterst Oly                                                                                                    | 10.99                 |                                         |                  |                    |             |                           |                     |
| Further Transaction I                                                                                                    | allis                 |                                         | 310000           |                    | 10125000    |                           |                     |
| 333 Links                                                                                                    | Debit                 | 5400,000 C                              | Ascont           |                    | Credit      | an years at the second of | 10000 C             |
| 1 1527552752                                                                                                    | 10-10-10-10 EXTENSES: | GEREPAL                                 | -                | 125.00             | 10-00-00-06 | TRANSFER SUSPENSE         | I ACCO              |
| 2 10213027328                                                                                                    | 10-30-11-0101 Codes 1 | : soreshop                              |                  | 200.00             | 10-00-00-05 | TRACTER SUSPENSE          | L ACLU              |
| a speraperate                                                                                                    | TD-DD-DD-DD LEABORER  | SOSTERSE ALLED                          |                  | 363.00             | 10-00-00-15 | DADE : FREVALL LI         | DIALKS              |
|                                                                                                    |                       |                                         |                  |                    |             |                           |                     |

Slide notes: Each Transaction has a key and can be separately drilled by dbl-clicking on it. The 1st Transaction listed is the one we are currently looking at, since we can see that the Transaction Key is the same as listed at the top right of the screen.

| STORY ON HUNCHORS      | LOTING'IS            |                 |                  |          | _          |                                      |                  |  |
|------------------------|----------------------|-----------------|------------------|----------|------------|--------------------------------------|------------------|--|
| - v «                  |                      |                 |                  | <i>"</i> |            |                                      |                  |  |
| 1.Values ZDetai        |                      |                 |                  |          |            |                                      |                  |  |
|                        | 5                    |                 |                  |          |            |                                      |                  |  |
|                        |                      | Transaction Des | cription         |          |            | Dystee)                              | 6 (D.H.) 2011    |  |
| FINANCIALS             |                      | Expense         | 51500.01         |          |            |                                      |                  |  |
| Oriment.               | 8.89                 |                 |                  |          |            |                                      |                  |  |
| Constant               | 8.49                 |                 |                  |          |            |                                      | Charles V        |  |
| Section .              | 125.00               |                 |                  |          |            | 2                                    | Taxy             |  |
| Tour                   | 8788                 |                 | TRANCI           | ICTION   | AUTOAL     |                                      | All March        |  |
| 1 Martin               | 0.00                 |                 | CROWING!         | ACTION:  | NUE VV     |                                      |                  |  |
| and a second           | 0.00                 | Accounting Mar  | 2                |          |            | DCUMT.                               | GoTo Revers      |  |
| LODEX                  |                      | 10-30-11-0101 0 | osta L i Norkah  | an .     |            | 200.00                               | GataLible        |  |
| FUREX                  | 1 mil                | 10-10-10-10 EK  | ENSES: GENERAL   |          |            | 125.00                               | and a set of the |  |
| (nement)               | 0.00                 | 10-00-00-15 BM  | IK : PRIVATE LED | GERS     |            | -325.00                              |                  |  |
| COROLEGI-              | P. 194               |                 |                  |          |            | 0.00                                 |                  |  |
| ACTINE                 | 15.99                |                 |                  |          |            | 0,00                                 |                  |  |
| Farman                 |                      |                 |                  |          |            |                                      | Stack the Transa |  |
| CLARONCE - LOC M. 1    |                      |                 |                  |          |            |                                      | Hey from here    |  |
| PHYSICALS              |                      |                 |                  |          |            |                                      | Hoter officer    |  |
| CINEDRY                | 8.69                 |                 |                  |          |            |                                      | 1000             |  |
| Concern                | . 0.00               |                 |                  |          |            |                                      | 100              |  |
| Ad. 01                 | 8288                 |                 |                  |          |            |                                      | -                |  |
| THOM: ON               | 9,49                 |                 |                  |          |            |                                      | Print the Transa |  |
| Invest Qfy             | 8,89                 |                 |                  |          |            |                                      |                  |  |
| Further Transaction Dr | llis                 |                 |                  |          |            |                                      |                  |  |
| 300 Links 1            | Mabit                | 1450177100      | Ascont           |          | Eredit     | - and second and second according to | 1                |  |
| 1 1527552752           | 10-10-10-10 EXPENSES | GENERAL         |                  | 125.00   | 10-00-00-0 | 6 TRANSPER SUSPENSE                  | ACC0             |  |
| 2 15275527528          | 10-30-11-0101 Costs  | 1 : Workshop    |                  | 200.00   | 10-00-00-d | 10-00-00-06 TRANSFER SUSPENSE ACCO   |                  |  |
| 3 1527552752A          | 10-00-00-06 TRANSFER | SUSPENSE ADCO   |                  | 325.00   | 10-00-00-1 | 5 BANK : FRIVATE LED                 | azas             |  |
|                        |                      |                 |                  |          |            |                                      |                  |  |
|                        |                      |                 |                  |          |            |                                      |                  |  |

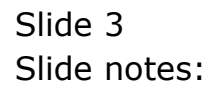

| Subnik Quit Functions                                                                                                    | Connends               |                 |                  |          |             |                     |                         |
|----------------------------------------------------------------------------------------------------|------------------------|-----------------|------------------|----------|-------------|---------------------|-------------------------|
| - 9                                                                                                    | i.                     |                 |                  |          | -           |                     | s)                      |
|                                                                                                    |                        |                 |                  |          |             |                     |                         |
| L Values 20etal                                                                                                    | 1                      |                 |                  |          |             |                     |                         |
|                                                                                                    |                        |                 |                  |          |             |                     |                         |
|                                                                                                    |                        | Transaction Des | cription         |          |             | Dyahor              | Alles Colored Prints of |
| FIRANCIALS                                                                                                    |                        | Expense         |                  |          |             |                     |                         |
| Orimresi-                                                                                                    | 1.10                   |                 |                  |          |             |                     |                         |
| Converteni                                                                                                    | 8.59                   |                 |                  |          |             |                     | Charles V               |
| SUTTING.                                                                                                    | 125.04                 |                 |                  |          |             | 21                  | Tav                     |
| Tout                                                                                                    | 8.98                   |                 | TRANS            | CTION    | WEW         |                     |                         |
| (Dect)                                                                                                    | 0.00                   |                 | CERCERCISE OF    | COLUMN T | N.115.8.9   |                     |                         |
| been an                                                                                                    | 8,59                   | Accounting View | r.               |          |             | octual:             | GoTo Revera             |
| FOREX                                                                                                    |                        | 10-30-11-0101 0 | osts 1   Worksho | (p       |             | 200.00              | Gata UNA                |
| Camera                                                                                                    | 8.88                   | 10-10-10-10 203 | ENSES: GENERAL   |          |             | 125.00              |                         |
| - There does                                                                                                    | 8.59                   | 10-00-00-15 BAN | IK I PRIVATE LED | 进制版      | -325.00     |                     | 1                       |
| A. 11.00                                                                                                    | 8.59                   |                 |                  |          | -           | 0.00                | 1m                      |
| Cons. Bala                                                                                                    |                        |                 |                  |          |             |                     | Stark the Transa        |
| Carrow MICH.                                                                                                    | 8                      |                 |                  |          |             |                     | New York Server         |
| PHYSICALS                                                                                                    |                        |                 |                  |          |             |                     | Lifes officer           |
| daughter -                                                                                                    | 1.14                   |                 |                  |          |             |                     | - TRACTORIES            |
| Charlen -                                                                                                    | 1.64                   |                 |                  |          |             |                     | 55                      |
| and the                                                                                                    | 8.98                   |                 |                  |          |             |                     |                         |
| Transau                                                                                                    | 0.59                   |                 |                  |          |             |                     | Back the Transa         |
| Report Chu                                                                                                    | 8.99                   |                 |                  |          |             |                     | THE DELTORS             |
| Eurithan Transaction I                                                                                                    | faille                 | 4               |                  |          |             | 2                   |                         |
| >>> Links                                                                                                    | Debit                  |                 | Appropria        |          | Eredit      |                     | 11                      |
| 4 1527552752                                                                                                    | 10-10-10-10 EXPENSES:  | GERERAL         |                  | 125.00   | 10-00-00-01 | TRANSFER SUSPENSE   | ACCO                    |
| 2 1527552752B                                                                                                    | 10-30-11-0101 Costs 1  | : Workshop      |                  | 200.00   | 10-00-00-di | TRANSFER SUSPENSE   | ACCO                    |
| 3 1527552752A                                                                                                    | 10-00-00-06 TRANSFER S | USPENSE ADCO    |                  | 325.00   | 10-00-00-1  | S BANK : FREVATE 18 | DIRERS                  |
|                                                                                                    |                        |                 |                  |          |             |                     |                         |
| and the second second se |                        |                 |                  |          |             |                     |                         |

Slide notes: The Accounting View represents the summary of the effect of the Journal in the Accounts, and will always balance to zero by way of debits and credits.

| subnik Quit Function     | s Commands            |                  |                 |           | _          |                      |                  |
|--------------------------|-----------------------|------------------|-----------------|-----------|------------|----------------------|------------------|
|                          | 4                     |                  |                 | 2         |            |                      |                  |
| 1.Value 2Detai           |                       |                  |                 |           |            |                      |                  |
|                          | -2                    |                  |                 |           |            |                      |                  |
|                          |                       | Transaction Desi | reiption        |           |            | - Bysheer)           | in attractions   |
| FINANCIALS               |                       | Expense          |                 |           |            |                      |                  |
| Origreni-                | 8.89                  |                  |                 |           |            |                      |                  |
| Conetten                 | 0.00                  |                  |                 |           |            |                      | Charles V        |
| AUTON!                   | 125.00                |                  |                 |           |            | 41                   | Tarv             |
| Tout                     | 8,88                  |                  | TRANS           | CTION     | WEW        |                      |                  |
| allowing                 | 8.89                  |                  | CENTRAL         | SPOT THAT | W.112.8.V  |                      |                  |
| beer an                  | 8,10                  | Accounting View  | r.              |           |            | octoal.              | GoTo Hever?      |
| FOREX                    |                       | 10-30-11-0101 C  | osts 1   Worksh | op        |            | 200.00               | Data UN          |
| Conversion of the second | 8,84                  | 10-10-10-10 803  | ENSES: GENERAL  |           |            | 125.00               |                  |
| Desites                  | 8.89                  | 10-00-00-15 BAN  | K I PRIVATE LED | GERIS     |            | -325-00              | 1                |
| A.(*1.00                 | 8,89                  |                  |                 |           |            | 0.00                 | Yill             |
| Cons. Bala               |                       |                  |                 |           |            |                      | Stark the Transa |
| Damer LICH               | 1.41                  |                  |                 |           |            |                      | New York Iner    |
| PHYSICALS                |                       |                  |                 |           |            |                      | WEEK COLORS      |
| disables 1               | 8,99                  |                  |                 |           |            |                      | 10000000         |
| Cuestre -                | 8.61                  |                  |                 |           |            |                      | 100              |
| A.4 (Av.                 | 8.88                  |                  |                 |           |            |                      |                  |
| THEFT                    | 8.89                  |                  |                 |           |            |                      | Prot the Transa  |
| Rowst City               | 8,89                  |                  |                 |           |            |                      |                  |
| Further Transaction      | Dailie                | 4                |                 |           |            | 2                    |                  |
| >>> Links                | Debit                 |                  | Ascont          |           | Erent      |                      |                  |
| 1 1527552752             | 10-10-10-10 EXPENSES: | GENERAL          | 10000000        | 125.00    | 10-00-00-0 | S TRANSFER SUSPENSE  | ACCO             |
| 3 15275527528            | 10-30-11-0101 Costs 1 | : Workshop       |                 | 200.00    | 10-00-00-0 | S TRANSFER SUSPENSE  | ACED             |
| 3 1527552752A            | 10-00-00-06 TRANSFER  | SUSPENSE ADCO    |                 | 325.00    | 10-00-00-1 | 5 BANK : FREVATE LED | aces             |
|                          |                       |                  |                 |           |            |                      |                  |
|                          |                       |                  |                 |           |            |                      |                  |

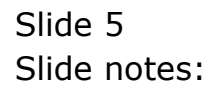

| 🖉 IES Client(Q) v8.21 : Ny IES : [mode=Z] |                                           |                                 |                     |
|-------------------------------------------|-------------------------------------------|---------------------------------|---------------------|
| Help Subnik Quit Functions Commands       |                                           |                                 |                     |
| 0 Q.                                      | 🗸 🕖 🕊 🔪 it                                |                                 | () () ()            |
| 1 Values 2Detail                          |                                           |                                 |                     |
| Annual and a                              |                                           |                                 |                     |
| Dahit                                     | Could                                     |                                 | Parameters          |
| 10-10-10-10 EXPENSES: GENERAL             | 10-00-06 TRANSFER SUSPENSE ACCOUNT.       | Deviced                         | Oct. 2009 (p. 105)  |
|                                           | Children                                  | Petroli<br>Resultant Trans Marc |                     |
| leher                                     | elastar leiner                            | Previous minores                |                     |
|                                           | kit.                                      | Master Def                      |                     |
|                                           | SastTune                                  | Tay %                           | 0.00                |
|                                           | Project                                   | Tax Type                        | 0 No Tax Becord     |
|                                           | 1 repos                                   | Document                        | 09-147              |
| GL S A                                    | counts                                    | Invoice                         |                     |
| 0.000                                     |                                           | Tevalor                         |                     |
|                                           |                                           | Purch Onler                     |                     |
| Sub Leda                                  | er Analysis Codes                         | Sales Connoil                   |                     |
| SubArct: Debit Codes                      | SubAcct: Eredit Codes 🔺                   | Trans Type                      | 01 STANDARD JOURNAL |
| 1                                         | 1                                         | Coeretor                        | Terry               |
|                                           |                                           | Auth Colle                      |                     |
|                                           |                                           | Cautured                        | 26/10/2009          |
|                                           |                                           | Trans Date                      | 26/10/2009          |
| •                                         | -                                         | Batoh                           | TT-261009           |
| tex Bre                                   |                                           | Resource                        |                     |
| Clearing Transaction                      |                                           | Ticket                          |                     |
| 10-00-00-06 TRANSFER SUSPENSE ACCOUNT     | Ledger 10-00-00-15 BRHK : FRIVATE LEDGERS | Kpi                             | 0.00                |
|                                           | Sull-Acct.                                | Unit                            |                     |
| Ledger Clear Dt Key S                     | bLedger Ledger Clear Criticg 15275527523  | Task                            |                     |
|                                           | Job                                       | Services Key                    |                     |
| 21 <u>2</u>                               | SostType                                  | Cheque No                       |                     |
| E                                         | Project                                   |                                 |                     |
|                                           |                                           |                                 |                     |

Slide notes: The next page will reveal other details about the current Transaction, and any Transaction can be reached with a drill from any of the Accounts listed on the Journal.